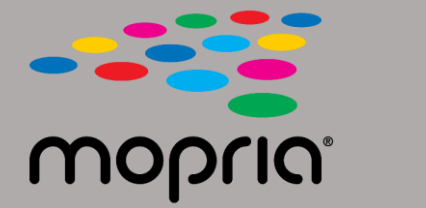

## Usando o Mopria Scan com o Adobe Acrobat para Android

Coloque o documento original no scanner ou copiadora. Abra o aplicativo Mopria Scan, selecione scanner ou copiadora e configurações

|                                    | 💎 97% 📘 2:17 |   |                    | 💎 97% 📔 2:17 | <b>—</b>     | 💎 97% 📋 2:13         |
|------------------------------------|--------------|---|--------------------|--------------|--------------|----------------------|
| ← Xerox WorkCentre 6515 (c8:18:01) | :            | ÷ | Scan Result        |              | ← Scan Re    |                      |
| WorkCentre 6515  Ready to scan     |              |   | + Add scan         |              |              | + Add scan           |
| Scan source                        |              |   | 2019_04_12_0217(1) | 1            |              | 2019_04_12_0217(1)   |
| Feeder                             | •            |   | 343 kB             |              |              | 343 kB               |
| Sides                              |              |   |                    |              |              |                      |
| One sided                          | -            |   |                    |              |              |                      |
| Туре                               |              |   |                    |              |              |                      |
| Text And Photo                     | -            |   |                    |              |              |                      |
| File format                        |              |   |                    |              |              |                      |
| PDF                                | -            |   |                    |              |              |                      |
| Resolution                         |              |   |                    |              |              |                      |
| 200 x 200 dpi                      | •            |   |                    |              |              |                      |
| Color mode                         |              |   |                    |              |              |                      |
| Color (24b)                        | -            |   |                    |              | 🥠 Ope        | n with Adobe Acrobat |
| Scan size                          |              |   |                    |              |              | JUST ONCE ALWAYS     |
| US Letter                          | -            |   |                    |              | Lico o diffo | arent app            |
|                                    |              |   |                    |              | Use a diffe  | rent app             |
| SCAN                               |              |   | SHARE              |              | Driv         | e PDF Viewer         |
|                                    |              |   |                    |              | -            |                      |

Toque em Digitalizar.

Quando digitalizado, toque em Compartilhar.

Selecione Adobe Acrobat.

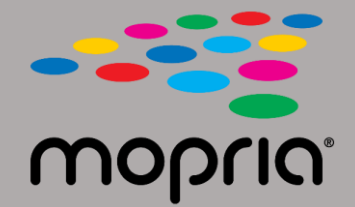

## Usando o Mopria Scan com o Adobe Acrobat para Android

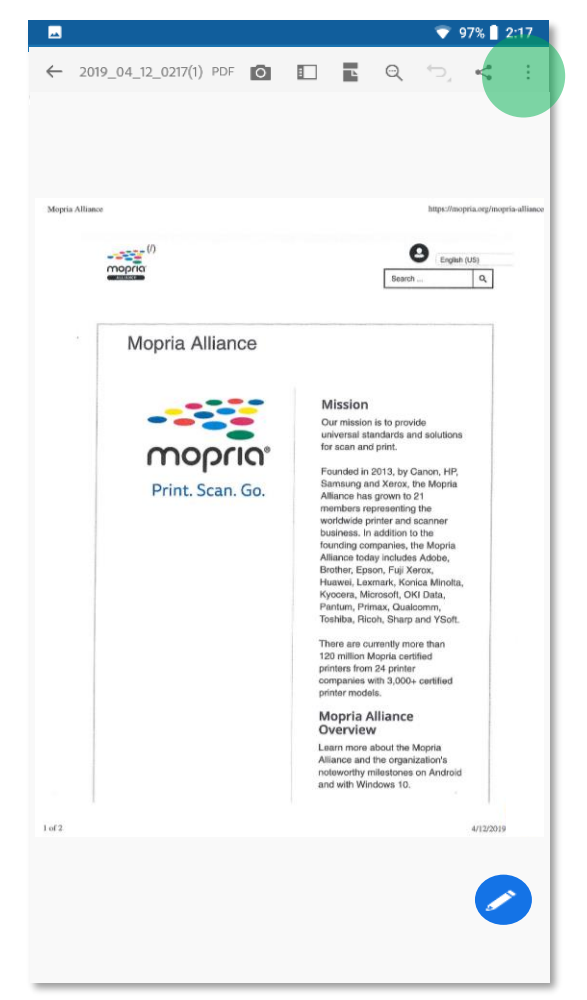

O Adobe Acrobat abre o arquivo. Toque em Menu.

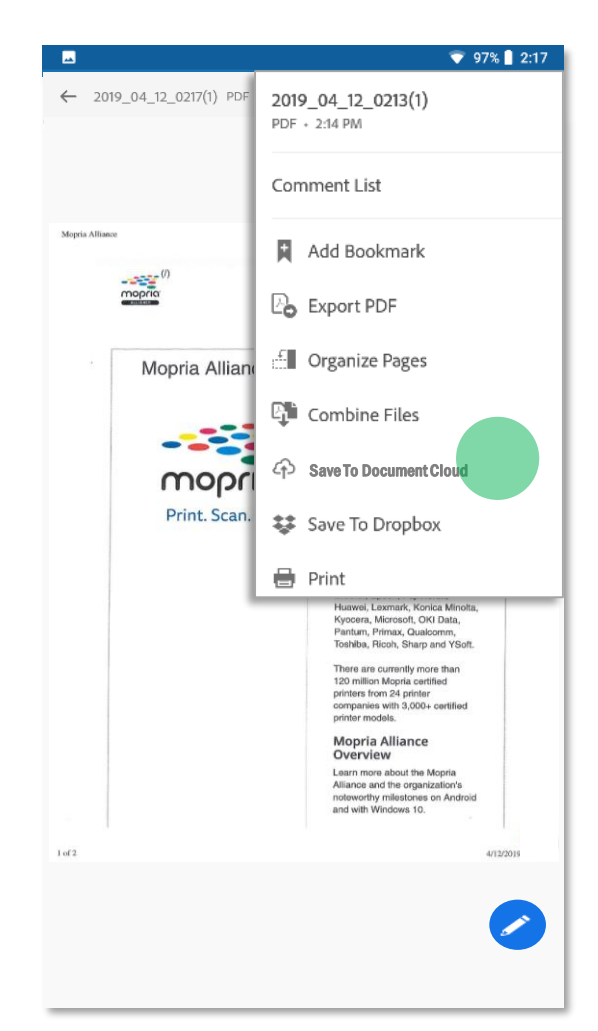

Toque em Salvar na Document Cloud.

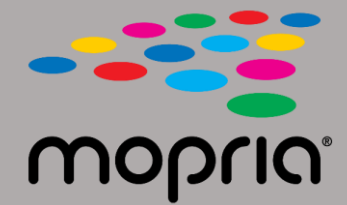

## Usando o Mopria Scan com o Adobe Acrobat para Android

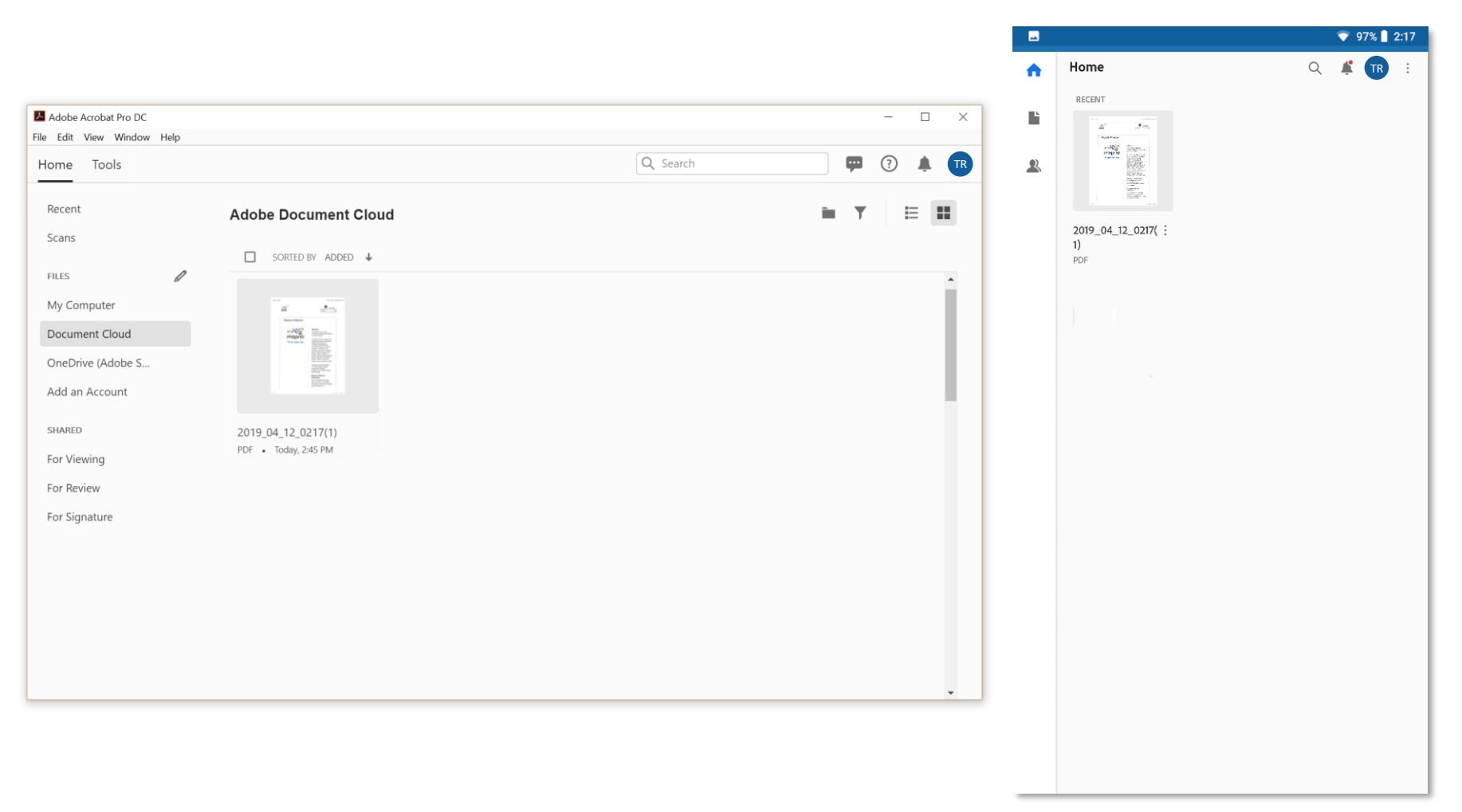

Sua digitalização agora está disponível na nuvem para ser acessada em seu PC ou dispositivo móvel.